# 本地配置安装 Git

(一) 文档使用说明

本文主要服务新加入项目组的同学,给新加入的同学起到引航指路的作用。主要安装配置的软件版本以:Git-2.12.2.2-64-bit.exe 为例。具体对Git的深入学习还需要大家在工作和闲暇时间投入更多的精力。在此闲言少叙,对于本不足请批评指正。

(二) Git 的安装

安装说明:双击 Git-2.12.2.2-64-bit.exe,一直点击能 next 即可直到完成安装。

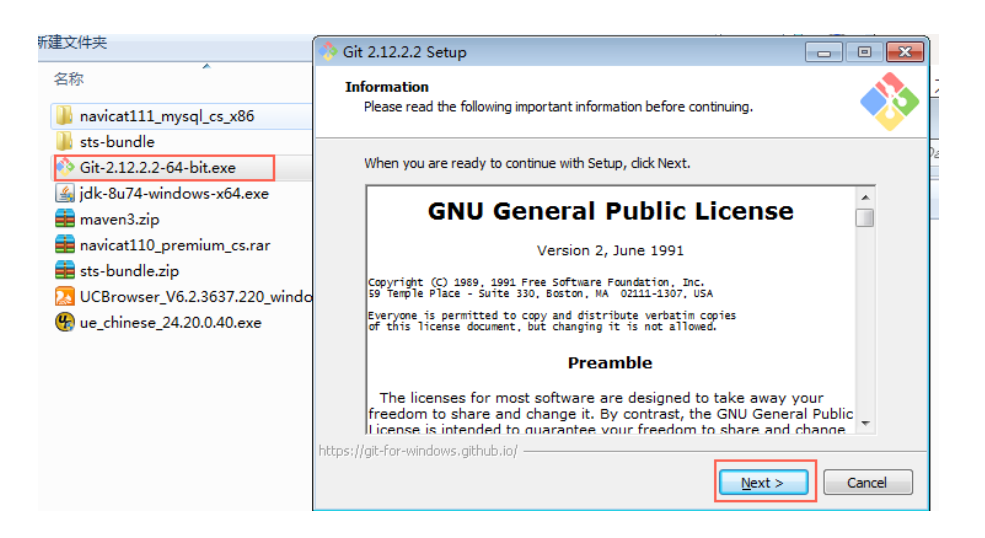

### (三) Git 的配置

1. 进入 Git 的命令窗口

点击 Windows "开始"键—>所有程序—>Git→Glt Bash,如下图所示。

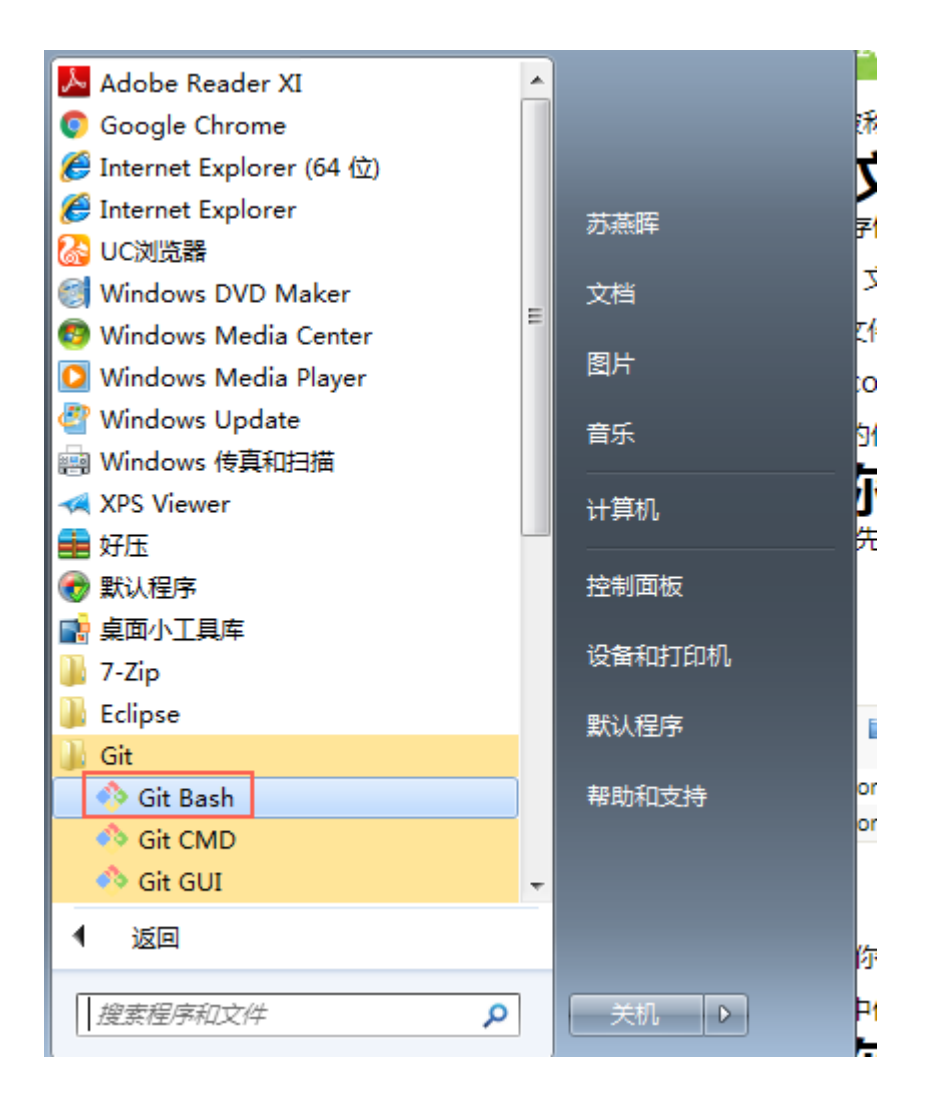

### 2. 设置用户信息:

git config –global user.name "阿里员工号" git config –global user.email "阿里员工号@alibaba-inc.com"

### 3. 在 git 命令界面生成公有密钥:

命令窗口输入: \$SSH-keygen -t rsa -C "阿里员工号@alibaba-inc.com" -f "d:\ id\_rsa",将生成的 id\_rsa和 id\_rsa.pub 放到.ssh 文件夹下,如下图所 示。其中 id\_rsa 为私钥, id\_rsa.pub 为公钥。

| 🔵 🗢 🔰  计算机 🕨         | → OSDisk (C:) → 用户 । | • wb-syh336785 | sh ·             | ▼                |      |
|----------------------|----------------------|----------------|------------------|------------------|------|
|                      |                      |                |                  |                  | 0    |
| ▼ 包含到库中 ▼ 共享 ▼ 新建文件夹 |                      |                |                  |                  |      |
| 收费士                  | 名称                   | ~              | 修改日期             | 类型               | 大小   |
| 1. 下载                | id rsa               |                | 2017/10/24 17:17 | 文件               | 2 KB |
| 桌面                   | id_rsa.pub           |                | 2017/10/24 17:17 | Microsoft Publis | 1 KB |
| 最近访问的位置              | known_hosts          | -              | 2017/10/24 17:21 | 文件               | 1 KB |
|                      |                      |                |                  |                  |      |

### 4. 配置秘钥

登录 http://gitlab.alibaba-inc.com/网站,进入 profile Setting 设置,如下

图:

| ← → C ① gitlab.alibaba-                      | inc.com                                                               | <b>2</b> ∂ ☆  |
|----------------------------------------------|-----------------------------------------------------------------------|---------------|
| 6itLab                                       | Projects Search                                                       | ۹ + ۱۹        |
| # Projects                                   | Your Projects Starred Projects Explore Projects                       |               |
| <ul> <li>Activity</li> <li>Groups</li> </ul> | Filter by name                                                        | + NEW PROJECT |
| Milestones                                   |                                                                       |               |
| Issues     Merge Requests     0              | A aliyun-sop / aliyun-sop-workbench-portal<br>阿里云時間运营工作后Portal        | *1            |
| <ul> <li>Snippets</li> <li>Help</li> </ul>   | A aliyun-sop / aliyun-sop-workbench-service 阿里云俩角运菜工作台arvice          | *0            |
| Profile Settings                             | A aliyun-sop / aliyun-sop-workbench-service-shared<br>阿里云钠售运营工作合服务二方库 | <b>str</b> 0  |
|                                              | A aliyun-sop / aliyun-sop-document<br>SOP平台文档                         | str o         |
| ) wb-syh336785                               | A aliyun-sop / aliyun-sop-router-sdk<br>sop-router                    | *1            |

#### 如图选择钥匙,选择 "AAD SSH KEY".如下图

| $\bigstar$       | SSH Keys                             |                                                | Search Q             | + 🗭    |  |  |  |
|------------------|--------------------------------------|------------------------------------------------|----------------------|--------|--|--|--|
| ٩                | Defension and as SCII house          |                                                |                      |        |  |  |  |
| 4                | Before you can add an SSH key you ne | <b>ADD SSH KEY</b>                             |                      |        |  |  |  |
| ٠                | Title                                | Fingerprint                                    | Added at             |        |  |  |  |
|                  | wb-zjh277997@alibaba-inc.com         | 01:bb:af:40:d7:3a:c9:46:4d:4a:b5:39:d0:b9:04:0 | b added 4 months ago | REMOVE |  |  |  |
|                  |                                      |                                                |                      |        |  |  |  |
| Ω                |                                      |                                                |                      |        |  |  |  |
| <u>م</u> ر<br>هر |                                      |                                                |                      |        |  |  |  |
| ୭                |                                      |                                                |                      |        |  |  |  |

点击"AAD SSH KEY,进入配置公钥。把本地配置公钥 id\_rsa.pub 内容复制到key 区域,title 会自动生成。

| < - | → C 🛈 gitlab.alib | aba-in |                             |                                                       |      |        |    | 0g    | \$ | : |
|-----|-------------------|--------|-----------------------------|-------------------------------------------------------|------|--------|----|-------|----|---|
|     | 🔶 GitLab          |        | Profile Settings            |                                                       |      | Search | Q, | +     | •  |   |
|     | Go to dashboard   |        | Add an SSH Key              |                                                       |      |        |    |       |    |   |
| 4   | Profile Settings  |        | Paste your public key here. | I more about how to generate a key on the SSH help pa | age. |        |    |       |    |   |
| ٠   | Account           |        | Key                         |                                                       |      |        |    |       | 1  |   |
|     | Applications      |        | ivey                        |                                                       |      |        |    |       |    |   |
|     | Emails            |        |                             |                                                       |      |        |    |       |    |   |
| •   | Password          |        |                             |                                                       |      |        |    |       |    |   |
| •   | Notifications     |        |                             |                                                       |      |        |    |       |    |   |
| ٩,  | SSH Keys          |        |                             |                                                       |      |        |    |       | -  |   |
|     | Preferences       |        | Litte                       |                                                       |      |        |    |       |    |   |
| ୭   | Audit Log         |        | ADD KEY                     |                                                       |      |        | G  | ANCEL |    |   |
| 6   | wb-syh336785      |        |                             |                                                       |      |        |    |       |    |   |

## 5. 测试 ssh keys 是否设置成功

#### 在 git 命令窗口输入 SSH -T git@gitlab.alibaba-inc.com 测试 ssh keys 是否

#### 安装成功。如果测试结果如下,密码设置成功。

The authenticity of host 'github.com (192.30.252.129)' can't be established. RSA key fingerprint is 16:27:xx:xx:xx:xx:4d:eb:df:a6:48.

Are you sure you want to continue connecting (yes/no)? yes #确认你是否继续联系, 输入 yes

Warning: Permanently added 'github.com,192.30.252.129' (RSA) to the list of known hosts.

Enter passphrase for key '/c/Users/xxxx\_000/.ssh/id\_rsa': #生成 ssh kye 是密码为空则无此项,若设置有密码则有此项且,输入生成 ssh key 时设置的密码即可。

Hi xxx! You've successfully authenticated, but GitHub does not provide shell acc ess. #出现词句话,说明设置成功。

### 6. Clone 代码

执行 git clone 即可下载 master 的代码。